## How to Update X100 Pro Key Programmer

- 1. You need to register with Serial Number and Password in advance
- 2. Click module below to download Update Tool via http://www.xtooltech.com/

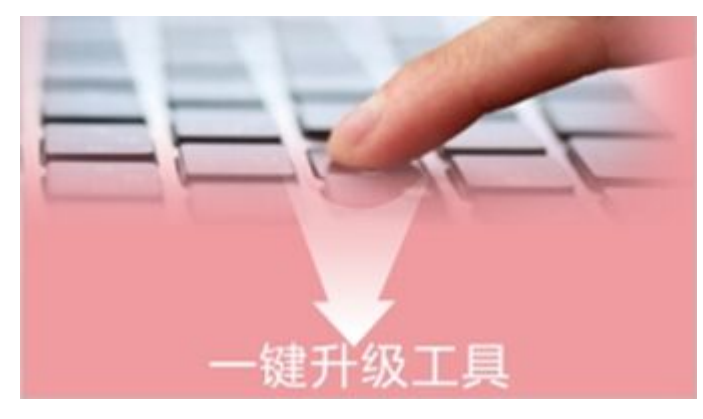

Run downloaded software to upgrade

Kindly attention, please:

1). Do not format the TF card before / after update;

2). Do not use old serial number and password on X100 + website for registration.

CONK

3. Power up X100 + device;

Select "Self Test" >> "Keyboard Test";

Press device buttons according to this order: F1-F2-UP button-DOWN button-ENTER-ESC

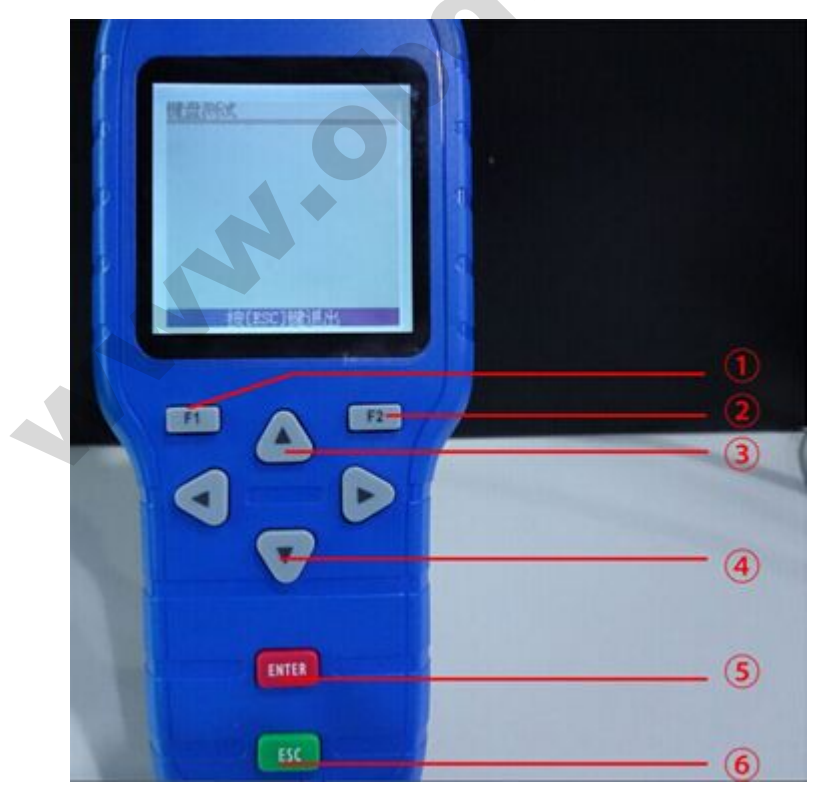

## 4. Exit the main menu;

Select "System information";

Write down and provide the X100 + device SN, VIN and register password to Xtool customer service to run an update.

www.obdicolishop.co.uk 杀统信息